- 3. Quais municípios contém o PETAR e uma zona de amortecimento de 2,5km? - Instalar plugin MMQGIS
  - 3.1. extrair PETAR do shape de UCs
    - 3.1.1.field calculator: "UNIDADE" LIKE '%ibeira%'
    - 3.1.2. save selected feature as petar.shp

ou

- 3.1.3.deixar selecionado para usar depois
- 3.2. Buffer 2.5km
  - 3.2.1. MMQGIS create buffers
  - 3.2.2.input: petar.shp ou a seleção das UCs
  - 3.2.3. radius units: KM
  - 3.2.4.fixed radius: 2.5
  - 3.2.5. save as: petar\_buffer\_2p5km.shp
- 3.3. determinar municipios
  - 3.3.1.vector research tools select by location
  - 3.3.2. in: municipios
  - 3.3.3. intesect: petar\_buffer\_2p5km
  - 3.3.4. new selection
    - ver tabela de atributos
  - 3.3.5. exporta shape dos municipios
- 3.4. cortar shape buffer com parque
  - 3.4.1.vector geoprocessing tools symmetrical difference
  - 3.4.2. input layer = buffer
  - 3.4.3.difference = petar